# การบันทึกข้อมูลแฟ้ม specialpp

# CAPTION

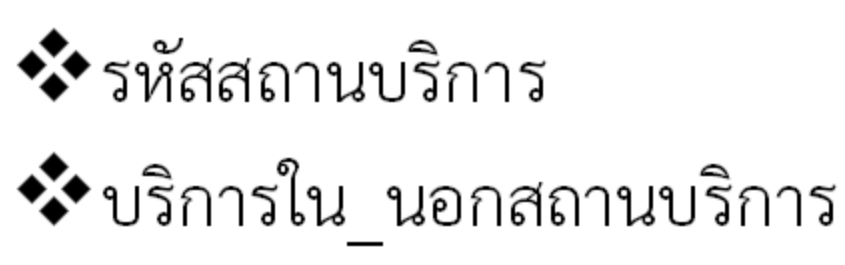

- 🛠 รหัสบริการส่งเสริมป้องกันเฉพาะ
- สถานที่รับบริการ(สถานพยาบาล)

# ระยะเวลาการบันทึกและ ปรับปรุง (Update)

- กรณีของการบริการ ให้ บันทึกข้อมูลทุกครั้งที่มารับ บริการ
- กรณีคัดกรองกลุ่มเฉพาะให้ รหัสบริการส่งเสริมป้องกัน เฉพาะ ไม่ต้องลงรหัส ในแฟ้ม DIAGNOSIS
- กรณีของการสำรวจ ใหทำการสำรวจ และปรับปรุง ฐานข้อมูลปีละ 1 ครั้ง

# SPECIALPP

| ชื่อแฟ้ม (41)          | SPECIALPP version 2.1 (มกราคม                                                                                                    | 2559) |
|------------------------|----------------------------------------------------------------------------------------------------|-------|
| นิยามข้อมูล            | ข้อมูลการให้บริการส่งเสริมสุขภาพป้องกันโรคเฉพาะสำหรับผู้ที่มารับบริการ และประวัติการได้รับบริการส่งเสริมสุขภาพป้องกันโรคเฉพาะ                                                                                                    |       |
|                        | สำหรับกลุ่มเป้าหมา <mark>ยในเขตรับผิดชอบ</mark>                                                                                                    |       |
| ลักษณะแฟ้ม             | 🗌 แฟ้มสะสม 🔲 แฟ้มบริการ 🕢 แฟ้มบริการกึ่งสำรวจ                                                                                                    |       |
| หน่วยงานที่บันทึก      | Image. Image: Image: Imag |       |
| ขอบเขตข้อมูล           | 1. ประชาชนกลุ่มเป้าหมายที่ได้รับบริการล่งเสริมสุขภาพป้องกันโรคเฉพาะ ทั้งในสถานพยาบาล และนอกสถานพยาบาล                                                                                                    |       |
|                        | 2. ประชาชนกลุ่มเป้าหมายที่อาศัยในเขตรับผิดชอบ ที่ได้รับบริการส่งเสริมสุขภาพป้องกันโรคเฉพาะ ที่สถานพยาบาลอื่น                                                                                                    |       |
| เวลา/รอบที่ทำการบันทึก | 1. การให้บริการ จัดเก็บ/บันทึกข้อมูลทุกครั้งที่มารับบริการ และส่งข้อมูลให้ส่วนกลางภายในรอบของเดือนนั้นๆ                                                                                                    |       |
|                        | 2. การสำรวจ จัดเก็บ/บันทึกข้อมูลทุกครั้งที่ทำการสำรวจข้อมูลประชากรที่อาศัยในเขตรับผิดชอบ ที่ไปใช้รับบริการที่สถานบริการอื่น และส่งข้อมูลให้ส่วนกลาง<br>ภายในรอบของเดือนนั้นๆ                                                                                                    |       |
| หมายเหตุ               | - ข้อมูลการให้บริการที่สถานพยาบาลอื่นให้กับกลุ่มเป้าหมายที่อาศัยในเขตรับผิดชอบ เป็นการเก็บข้อมูลเพื่อประเมินความครอบคลุมของบริการ                                                                                                    |       |
|                        | - การให้บริการส่งเสริมสุขภาพป้องกันโรคเฉพาะ 1 ประเภทบริการ ในแต่ละครั้ง จะมี 1 record                                                                                                    |       |
|                        | - หากในบริการแต่ละครั้ง มีการให้บริการมากกว่า 1 ประเภทบริการ  ก็จะมีมากกว่า 1 record                                                                                                    |       |
| นิยามที่เกี่ยวข้อง     | - ผู้มารับบริการส่งเสริมสุขภาพป้องกันโรคเฉพาะ หมายถึง ทั้งที่อาศัยในเขตรับผิดชอบ และนอกเขตรับผิดชอบ ทั้งในสถานพยาบาล และนอกสถานพยาบาล                                                                                                    |       |

# SPECIALPP

| No<br>(1) | CAPTION<br>(2)                                                                                                    | DESCRIPTION<br>(3)                                                                                                    | ควรบันทึก<br>(4) | NAME<br>(5) | РК<br>(6) | TYPE<br>(7) | WIDTH<br>(8) | NOT<br>NULL<br>(9) |
|-----------|----------------------------------------------------------------------------------------------------|----------------------------------------------------------------------------------------------------|------------------|-------------|-----------|-------------|--------------|--------------------|
| 1         | รหัสสถานบริการ                                                                                                    | รหัสลถานพยาบาล ตามมาตรฐานสำนักนโยบายและยุทธศาสตร์                                                                                                    |                  | HOSPCODE    | Y         | С           | 5            | Y                  |
| 2         | ? ทะเบียนบุคคล ทะเบียนของบุคคลที่มาขึ้นทะเบียนในสถานบริการนั้นๆ ใช้สำหรับเชื่อมโยงหาตัวบุคคล<br>ในแฟ้มอื่น ๆ (สามารถกำหนดได้ตั้งแต่ 1-15 หลัก) |                                                                                                    |                  | PID         | Y         | С           | 15           | Y                  |
| 3         | ลำดับที่                                                                                                    | ลำดับที่ของการบริการที่กำหนดโดยโปรแกรมเรียงลำดับโดยไม่ซ้ำกัน สำหรับการมารับ<br>บริการแต่ละครั้ง (visit)<br>หมายเหตุ : ในกรณีที่มารับบริการ (visit) หลายคลินิกใน 1 ครั้ง ให้มีลำดับการให้บริการ<br>เป็นตัวเลข เดียวกัน |                  | SEQ         |           | С           | 16           |                    |
| 4         | วันที่ให้บริการ                                                                                                    | วันเดือนปีที่มารับบริการ กำหนดเป็น ค.ศ.(YYYYMMDD)<br>YYYY =ปีค.ศ. ,MM=เดือน 2 หลัก 01-12,DD=วันที่ 2 หลัก 01-31                                                                                                    |                  | DATE_SERV   | Y         | D           | 8            | Y                  |
| 5         | บริการใน-นอกสถานบริการ                                                                                                    | 1 = ในสถานบริการ , 2 = นอกสถานบริการ                                                                                                    |                  | SERVPLACE   |           | С           | 1            | Y                  |
| 6         | <u>รหัสบริการส่งเสริมป้องกันเฉพาะ</u>                                                                                                    | รหัสการให้บริการส่งเสริมป้องกันเฉพาะ                                                                                                    |                  | PPSPECIAL   | Y         | С           | 6            | Y                  |
| 7         | สถานที่รับบริการ                                                                                                    | รหัสสถานพยาบาลที่ให้บริการ ตามรหัสมาตรฐาน สนย.                                                                                                    |                  | PPSPLACE    |           | С           | 5            |                    |
| 8         | เลขที่ผู้ให้บริการ                                                                                                    | เลขที่ผู้ให้บริการ ออกโดยโปรแกรม ไม่ซ้ำกันในสถานพยาบาลเดียวกัน                                                                                                    |                  | PROVIDER    |           | С           | 15           |                    |
| 9         | วันเดือนปีที่ปรับปรุง                                                                                                    | วันที่เพิ่มและปรับปรุงข้อมูล กำหนดรูปแบบเป็น ปีเดือนวันชั่วโมงนาทีวินาที<br>(YYYYMMDDHHMMSS) และเป็นปีคริสตศักราช                                                                                                    |                  | D_UPDATE    |           | DT          | 14           | Y                  |

| ( | BMS          | SQL Qu                                                                                   | ery - HOSx        | P : Primary Ca  | are Unit Inf | formation Syste | m 3.59.2.11 |
|---|--------------|------------------------------------------------------------------------------------------|-------------------|-----------------|--------------|-----------------|-------------|
| V | S I          | HOSxP : PCU                                                                              |                   |                 |              |                 |             |
|   | Query Build  | Builder Open Table pp_special_code 👻 🕥 Run 🔯 Exec 🧿 Update                               | 🔒 Save            | 👌 Open          | Append       | THENVL          | 📃 Dise      |
| ( | Query T      | Table Process List Script Options                                                        |                   |                 |              |                 |             |
|   | select       | ct * from pp_special_code                                                                |                   |                 |              |                 |             |
|   |              |                                                                                          |                   |                 |              |                 |             |
|   | D            | ·                                                                                        |                   |                 |              |                 |             |
|   | Dragac       | a column header here to group by that column                                             |                   |                 |              |                 |             |
|   | code         | e name                                                                                   |                   |                 |              |                 |             |
|   | 1B2          | การทรวจคัดกรอง / เฝ้าระวัง ในเด็กอายุ 0-60 เดือนโดยเครื่องมือ DSPM / DAIM                |                   |                 |              |                 |             |
|   | 1B20         | ) การตรวจคัดกรอง/แบบเฝ้าระวังพัฒนาการสมวัยด้านการเคลื่อนไหว                              |                   |                 |              |                 |             |
|   | 1B200        | 30 การตรวจคัดกรองพัฒนาการสมวัยด้านการเคลื่อนไหวโดยเครื่องมือ DSPM ผลปกติ                 |                   |                 |              |                 |             |
|   | 1B201        | )1 การตรวจคัดกรองพัฒนาการสมวัยด้านการเคลื่อนไหวโดยเครื่องมือ DSPM สงสัยล่าช้า ส่งเสริ    | ร้มพัฒนาการให     | นไเดือน         |              |                 |             |
|   | 1B202        | )2 การตรวจคัดกรองพัฒนาการสมวัยด้านการเคลื่อนไหวโดยเครื่องมือ DSPM ผลล่าช้า ส่งเพื่อปร    | ระเมิน/รักษาท่ะ   | 9               |              |                 |             |
|   | 1B203        | )3 การตรวจแบบเฝ้าระวังพัฒนาการสมวัยด้านการเคลื่อนไหวโดยเครื่องมือ DSPMผลปกติ             |                   |                 |              |                 |             |
|   | 1B204        | )4 การตรวจแบบเฝ้าระวังพัฒนาการสมวัยด้านการเคลื่อนไหวโดยเครื่องมือ DSPM สงสัยล่าช้า ส่    | ่งเสริมพัฒนาก     | กรใน 1 เดือน    |              |                 |             |
|   | 1B205        | )5 การตรวจแบบเฝ้าระวังพัฒนาการสมวัยด้านการเคลื่อนไหวโดยเครื่องมือ DSPM ผลล่าช้า ส่งเห    | พื่อประเมิน/รัก   | ษาต่อ           |              |                 |             |
|   | 1B206        | 36 การตรวจแบบเฝ้าระวังพัฒนาการสมวัยด้านการเคลื่อนไหวโดยเครื่องมือ DAIM ผลปกติ            |                   |                 |              |                 |             |
|   | 1B207        | )7 การตรวจแบบเฝ้าระวังพัฒนาการสมวัยด้านการเคลื่อนไหวโดยเครื่องมือ DAIM ผลล่าช้า ส่งเพื่อ | อประเมิน/รักษ     | หาฑ่อ           |              |                 |             |
|   | 1B21         | l การตรวจคัดกรอง/แบบเฝ้าระวังพัฒนาสมวัยด้านกล้ามเนื้อมัดเล็กและสติปัญญา                  |                   |                 |              |                 |             |
|   | 1B210        | 10 การทรวจคัดกรองพัฒนาการสมวัยด้านกล้ามเนื้อมัดเล็กและสติปัญญาโดยเครื่องมือ DSPM ผลง     | ปกติ              |                 |              |                 |             |
|   | 1B211        | 11 การตรวจคัดกรองพัฒนาการสมวัยด้านกล้ามเนื้อมัดเล็กและสติปัญญาโดยเครื่องมือ DSPM สงร์    | สัยล่าช้า ส่งเสรี | ริมพัฒนาการใน   | เ1 เดือน     |                 |             |
|   | 1B212        | 12 การทรวจคัดกรองพัฒนาการสมวัยด้านกล้ามเนื้อมัดเล็กและสติปัญญาโดยเครื่องมือ DSPM ผลล     | ล่าช้า ส่งเพื่อป  | ระเมิน/รักษาต่อ | )            |                 |             |
|   | 1B213        | 13 การตรวจแบบเฝ้าระวังพัฒนาการสมวัยด้านกล้ามเนื้อมัดเล็กและสติปัญญาโดยเครื่องมือ DSPM    | /! ผลปกฑิ         |                 |              |                 |             |
|   | 1B214        | 14 การตรวจแบบเฝ้าระวังพัฒนาการสมวัยด้านกล้ามเนื้อมัดเล็กและสติปัญญาโดยเครื่องมือ DSPM    | /! สงสัยล่าช้า ส  | ส่งเสริมพัฒนาก  | ารใน 1 เดือ  | น               |             |
|   | 1B215        | 15 การตรวจแบบเฝ้าระวังพัฒนาการสมวัยด้านกล้ามเนื้อมัดเล็กและสติปัญญาโดยเครื่องมือ DSPM    | /! ผลล่าช้า ส่งเ  | พื่อประเมิน/รัก | ษาฑ่อ        |                 |             |
|   | 1B216        | 16 การตรวจแบบเฝ้าระวังพัฒนาการสมวัยด้านกล้ามเนื้อมัดเล็กและสติปัญญาโดยเครื่องมือ DAIM    | ผลปกฑิ            |                 |              |                 |             |
|   | 1B217        | 17 การตรวจแบบเฝ้าระวังพัฒนาการสมวัยด้านกล้ามเนื้อมัดเล็กและสติปัญญาโดยเครื่องมือ DAIM    | ผลล่าช้า ส่งเพื่  | อประเมิน/รักษ   | าฑ่อ         |                 |             |
| _ | 1B219        | 19 การทรวจศัตกรอง/แบบเฝ้าระวังพัฒนาการสมวัยด้านกล้ามเนื้อมัดเล็กและสติปัญญาโดยเครื่องมื  | ia DSPM แล        | ะหรือ DAIM ไ    | ม่ระบรายละ   | ะเอียด          |             |
| ŀ | 4][4][4][4][ | <▶▶₩≠=▲✓פж⊭ <                                                                            |                   |                 |              |                 |             |

| GMS L                         | SQL Query - HOSxP : Primary Care Unit Information System 3.59.2.11                                                                          |  |  |  |  |  |  |
|-------------------------------|----------------------------------------------------------------------------------------------------|--|--|--|--|--|--|
| ×                             | HOSxP : PCU                                                                                                    |  |  |  |  |  |  |
| Query Buil                    | der Open Table pp_special_code 👻 💽 Run 📴 Exec 🭥 Update 🔒 Save 🚵 Open 🛛 Append 🛛 TH EN VL 🔲 Disal                                            |  |  |  |  |  |  |
| Query -                       | Table Process List Script Options                                                                                                    |  |  |  |  |  |  |
| select * from pp_special_code |                                                                                                    |  |  |  |  |  |  |
|                               |                                                                                                    |  |  |  |  |  |  |
| Draws                         |                                                                                                    |  |  |  |  |  |  |
| Drag a i                      | column neader here to group by that column                                                                                                  |  |  |  |  |  |  |
| code                          | name                                                                                                    |  |  |  |  |  |  |
| 1B22                          | การตรวจคัดกรอง/แบบเฝ้าระวังพัฒนาสมวัยด้านการเข้าใจภาษา                                                                                      |  |  |  |  |  |  |
| 1B220                         | การทรวจคัดกรองพัฒนาการสมวัยด้านการเข้าใจภาษาโดยเครื่องมือ DSPM ผลปกติ                                                                       |  |  |  |  |  |  |
| 1B221                         | การทรวจคัดกรองพัฒนาการสมวัยด้านการเข้าใจภาษาโดยเครื่องมือ DSPM สงสัยล่าช้า ส่งเสริมพัฒนาการใน 1 เดือน                                       |  |  |  |  |  |  |
| 1B222                         | การตรวจคัดกรองพัฒนาการสมวัยด้านการเข้าใจภาษาโดยเครื่องมือ DSPM ผลล่าช้า ส่งเพื่อประเมิน/รักษาต่อ                                            |  |  |  |  |  |  |
| 1B223                         | การตรวจแบบเฝ้าระวังพัฒนาการสมวัยด้านการเข้าใจภาษาโดยเครื่องมือ DSPM ผลปกติ                                                                  |  |  |  |  |  |  |
| 1B224                         | การตรวจแบบเฝ้าระวังพัฒนาการสมวัยด้านการเข้าใจภาษาโดยเครื่องมือ DSPM สงสัยล่าช้า ส่งเสริมพัฒนาการใน 1 เดือน                                  |  |  |  |  |  |  |
| 1B225                         | การตรวจแบบเฝ้าระวังพัฒนาการสมวัยด้านการเข้าใจภาษาโดยเครื่องมือ DSPM ผลล่าช้า ส่งเพื่อประเมิน/รักษาต่อ                                       |  |  |  |  |  |  |
| 1B226                         | การตรวจแบบเฝ้าระวังพัฒนาการสมวัยด้านการเข้าใจภาษาโดยเครื่องมือ DAIM ผลปกติ                                                                  |  |  |  |  |  |  |
| 1B227                         | การตรวจแบบเฝ้าระวังพัฒนาการสมวัยด้านการเข้าใจภาษาโดยเครื่องมือ DAIM ผลล่าช้า ส่งเพื่อประเมิน/รักษาต่อ                                       |  |  |  |  |  |  |
| 1B229                         | การตรวจคัดกรอง/แบบเฝ้าระวังพัฒนาการสมวัยด้านการเข้าใจภาษาโดยเครื่องมือ DSPM และหรือ DAIM ไม่ระบุรายละเอียด                                  |  |  |  |  |  |  |
| 1B23                          | การทรวจคัตกรอง/แบบเฝ้าระวังพัฒนาสมวัยด้านการใช้ภาษา                                                                                         |  |  |  |  |  |  |
| 1B230                         | การทรวจคัดกรองพัฒนาการสมวัยด้านการใช้ภาษาโดยเครื่องมือ DSPM ผลปกติ                                                                          |  |  |  |  |  |  |
| 1B231                         | การทรวจคัดกรองพัฒนาการสมวัยด้านการใช้ภาษาโดยเครื่องมือ DSPM สงสัยล่าช้า ส่งเสริมพัฒนาการใน 1 เดือน                                          |  |  |  |  |  |  |
| 1B232                         | การทรวจคัดกรองพัฒนาการสมวัยด้านการใช้ภาษาโดยเครื่องมือ DSPM ผลล่าช้า ส่งเพื่อประเมิน/รักษาต่อ                                               |  |  |  |  |  |  |
| 1B233                         | การตรวจแบบเฝ้าระวังพัฒนาการสมวัยด้านการใช้ภาษาโดยเครื่องมือ DSPM ผลปกติ                                                                     |  |  |  |  |  |  |
| 1B234                         | การตรวจแบบเฝ้าระวังพัฒนาการสมวัยด้านการใช้ภาษาโดยเครื่องมือ DSPM สงสัยล่าช้า ส่งเสริมพัฒนาการใน 1 เดือน                                     |  |  |  |  |  |  |
| 1B235                         | การทรวจแบบเฝ้าระวังพัฒนาการสมวัยด้านการใช้ภาษาโดยเครื่องมือ DSPM ผลล่าช้า ส่งเพื่อประเมิน/รักษาต่อ                                          |  |  |  |  |  |  |
| 1B236                         | การตรวจแบบเฝ้าระวังพัฒนาการสมวัยด้านการใช้ภาษาโดยเครื่องมือ DAIM ผลปกติ                                                                     |  |  |  |  |  |  |
| 1B237                         | การทรวจแบบเฝ้าระวังพัฒนาการสมวัยด้านการไช้ภาษาโดยเตรื่องมือ DAIM ผลล่าช้า ส่งเพื่อประเมิน/รักษาต่อ                                          |  |  |  |  |  |  |
| 1B239                         | lการทรวจคัดกรอง/แบบเฝ้าระวังพัฒนาการสมวัยด้านการใช้ภาษาโดยเครื่องมือ DSPM และหรือ DAIM ไม่ระบรายละเอียด<br>เกิดเกิดเกิดโตโตโตโตโตโตโตโตโตโต |  |  |  |  |  |  |

||₩||4||4||4||4||₩||4||=||4||√||×||2|||¥||¥||₹|| <

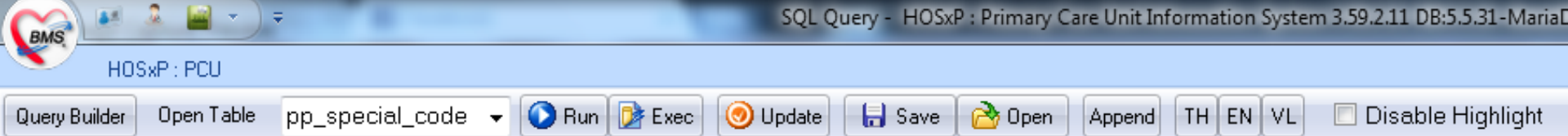

| s | elect                                             | * from pp_special_code                                                             |  |  |  |  |  |  |
|---|---------------------------------------------------|------------------------------------------------------------------------------------|--|--|--|--|--|--|
|   |                                                   |                                                                                    |  |  |  |  |  |  |
| ( | Drag a column header here to group by that column |                                                                                    |  |  |  |  |  |  |
|   | code                                              | name                                                                               |  |  |  |  |  |  |
|   | 1B24                                              | การทรวจคัดกรอง/แบบเฝ้าระวังพัฒนาสมวัยด้านการช่วยเหลือทั่วเองและสังคม               |  |  |  |  |  |  |
|   | 1B240                                             | การทรวจคัดกรองพัฒนาการสมวัยด้านการช่วยเหลือตัวเองและสังคมโดยเครื่องมือ DSPM ผลปกติ |  |  |  |  |  |  |
| _ |                                                   |                                                                                    |  |  |  |  |  |  |

1B241 การทรวจคัดกรองพัฒนาการสมวัยด้านการช่วยเหลือตัวเองและสังคมโดยเครื่องมือ DSPM สงสัยล่าช้า ส่งเสริมพัฒนาการใน 1 เดือน

1B242 การตรวจคัดกรองพัฒนาการสมวัยด้านการช่วยเหลือตัวเองและสังคมโดยเครื่องมือ DSPM ผลล่าช้าส่งเพื่อประเมิน/รักษาต่อ

1B243 การตรวจแบบเฝ้าระวังพัฒนาการสมวัยด้านการช่วยเหลือตัวเองและสังคมโดยเครื่องมือ DSPM ผลปกติ

1B244 การตรวจแบบเฝ้าระวังพัฒนาการสมวัยด้านการช่วยเหลือตัวเองและสังคมโดยเครื่องมือ DSPM สงสัยล่าช้า ส่งเสริมพัฒนาการใน 1 เดือน

1B245 การตรวจแบบเฝ้าระวังพัฒนาการสมวัยด้านการใช้ภาด้านการช่วยเหลือตัวเองและสังคม โดยเครื่องมือ DSPM ผลล่าช้า ส่งเพื่อประเมิน/รักษาต่อ

1B246 การตรวจแบบเฝ้าระวังพัฒนาการสมวัยด้านการช่วยเหลือตัวเองและสังคมโดยเครื่องมือ DAIM ผลปกติ

1B247 การตรวจแบบเฝ้าระวังพัฒนาการสมวัยด้านการช่วยเหลือตัวเองและสังคมโดยเครื่องมือ DAIM ผลล่าช้า ส่งเพื่อประเมิน/รักษาต่อ

1B249 การทรวจคัดกรอง/แบบเฝ้าระวังพัฒนาการสมวัยด้านการช่วยเหลือตัวเองและสังคมโดยเครื่องมือ DSPMและหรือ DAIM ไม่ระบุรายละเอียด

1B25 การตรวจประเมินระบบประสาทและพัฒนาการ

Query Table Process List Script Options

1B250 การตรวจประเมินระบบประสาทและพัฒนาการอายุแรกเกิด โดยเครื่องมือ DAIM ข้อที่ 1-3 (ตรวจปฏิกิริยา ตรวจความตึงตัวของกล้ามเนื้อ และตรวจข้อเท้า) ผ่าน

1B251 การตรวจประเมินระบบประสาทและพัฒนาการอายุแรกเกิด โดยเครื่องมือ DAIMข้อที่ 1-3 (ตรวจปฏิกิริยา ตรวจความตึงตัวของกล้ามเนื้อ และตรวจข้อเท้า) ไม่ผ่าน ส่งเพื่อประเมิน/รักษาต่อ

1B252 การตรวจประเมินระบบประสาทและพัฒนาการอายุ 1 เดือน โดยเครื่องมือ DAIM ข้อที่ 4 (ตรวจการเหยียดแขนและขา) ผ่าน

1B253 การตรวจประเมินระบบประสาทและพัฒนาการอายุ 1 เดือน โดยเครื่องมือ DAIM ข้อที่ 4 (ทรวจการเหยียดแขนและขา) ไม่ผ่าน ส่งเพื่อประเมิน/รักษาต่อ

1B254 การตรวจประเมินระบบประสาทและพัฒนาการอายุ 3-4 เดือน โดยเครื่องมือ DAIM ข้อที่ 5 (ตรวจการกำมือ) ผ่าน

1B255 การตรวจประเมินระบบประสาทและพัฒนาการอายุ 3-4 เดือน โดยเครื่องมือ DAIM ข้อที่ 5 (ตรวจการกำมือ) ไม่ผ่าน ส่งเพื่อประเมิน/รักษาต่อ

1B256 การตรวจประเมินระบบประสาทและพัฒนาการอายุ 10-12 เดือน โดยเครื่องมือ DAIM ข้อที่ 6 (ตรวจการกางแขน) ผ่าน

1B257 การตรวจประเมินระบบประสาทและพัฒนาการอายุ 10-12 เดือน โดยเครื่องมือ DAIM ข้อที่ 6 (ตรวจการกางแขน) ไม่ผ่าน ส่งเพื่อประเมิน/รักษาต่อ

1B258 การตรวจประเมินระบบประสาทและพัฒนาการอายุ 55-60 เดือน โดยเครื่องมือ DAIM ข้อที่ 7 (เดินต่อสันเท้า) ผ่าน

1B259 การตรวจประเมินระบบประสาทและพัฒนาการอายุ 55-60 เดือน โดยเครื่องมือ DAIM ข้อที่ 7 (เดินต่อสันเท้า) ไม่ผ่าน ส่งเพื่อประเมิน/รักษาต่อ

## การบันทึกข้อมูลผ่านโปรแกรม HOSxP , HOSxP\_PCU

•HOSxP 3.59.2.8c ขึ้นไป
•HOSxP\_PCU 3.59.2.11 ขึ้นไป

• เวอร์ชั่นปัจจุบันล่าสุด คือ HOSxP\_PCU\_Setup\_3.59.3.31

### การเพิ่มรหัสบริการส่งเสริมป้องกันเฉพาะ 1. นำเข้าข้อมูลมาตรฐานตาราง pp\_special\_code 2. นำเข้าข้อมูลมาตรฐานตาราง pp\_special\_type

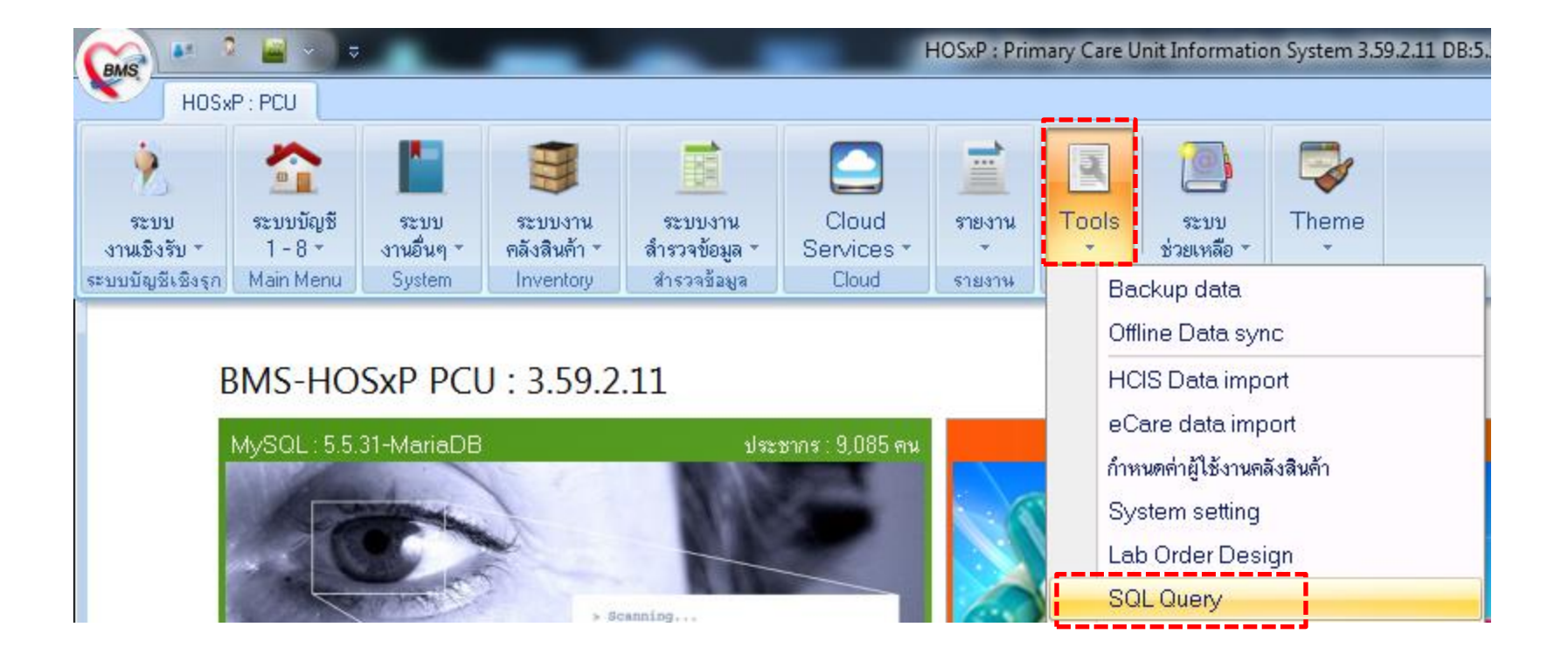

## การเพิ่มรหัสบริการส่งเสริมป้องกันเฉพาะ

| SQL Query - HOSxP : Primary Care Unit Information System 3.59.2.11 DB:5.5.31-MariaDB                                                        |
|----------------------------------------------------------------------------------------------------|
| HOSxP : PCU                                                                                                    |
| Query Builder Open Table pp_special_type - 🛇 Run 📝 Exec 🥥 Update 🔒 Save 🖄 Open Append TH EN VL 🗆 Disable Highlight 💈                        |
| Query Table Process List Script Options                                                                                                    |
| select * from pp_special_type                                                                                                    |
| - SQL Query > เลือกตาราง pp_special_type กด Run                                                                                             |
| - ลบข้อมูลเก่าออกก่อน และนำเข้ารหัสมาตรฐาน                                                                                                  |
| โดยเปลี่ยนคำสั่ง เป็น Delete from pp_special_type กด Exec > Update                                                                          |
| - ไปเลือกตารางอื่นที่ใกล้ ๆ กันกด run แล้วกลับมาเลือกตาราง pp_special_type ใหม่ กด Run<br>Drag a column header here to group by that column |
| จะเห็นว่ามีรายการข้อมูลมาตรฐาน 237 <b>record</b>                                                                                            |
| 1 Service 1 (test)                                                                                                    |
| 2 Service 2 (test)                                                                                                    |
| 3 Service3 (test)                                                                                                    |

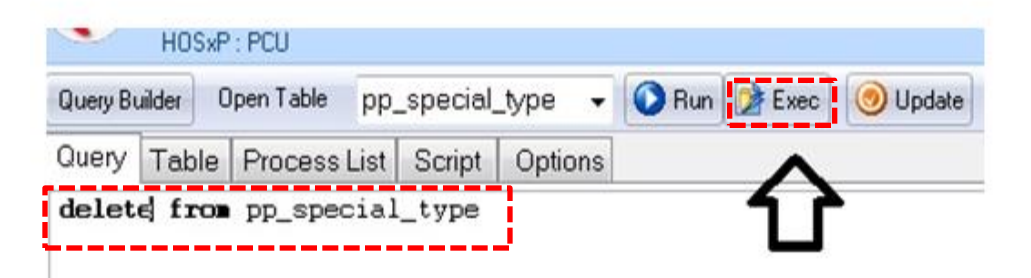

## การเพิ่มรหัสบริการส่งเสริมป้องกันเฉพาะ Open > เลือกไฟล์ pp\_special\_code.cds > Append > update > Yes >OK

| 🥏 SQL Query                                                                                                    |                       |                             |                        |                                                                                       |
|----------------------------------------------------------------------------------------------------|-----------------------|-----------------------------|------------------------|---------------------------------------------------------------------------------------|
| Query Builder Open Table                                                                                                    | pp_special_code 👻 💽 I | Run 📝 Exec 🧿 Update 🔒 Sa    | ve 🖄 Open Append TH EN | ENVL                                                                                  |
| Query Table Process L                                                                                                    | ist Script Options    |                             |                        |                                                                                       |
| select * from pp_spe                                                                                                    | ecial_code            |                             |                        |                                                                                       |
| Drag a column header he                                                                                                    | 🥃 Open                |                             |                        |                                                                                       |
| code name                                                                                                    | v project59           | 9 ► HDC59 ► pp_sapacial     | ✓ 4 Search pp_sapacial |                                                                                       |
|                                                                                                    | Organize 🔻 New fold   | er                          | !≡ ▼                   |                                                                                       |
|                                                                                                    | ★ Favorites           | Name                        | Date modified          | Туре                                                                                  |
| <no data="" disp<="" th="" to=""><th>Desktop</th><th>pp_spacial_code237.cds</th><th>30/5/2559 22:31</th><th>CDS File</th></no> | Desktop               | pp_spacial_code237.cds      | 30/5/2559 22:31        | CDS File                                                                              |
|                                                                                                    | Downloads             | pp_spacial_type237.cds      | 31/5/2559 16:04        | CDS File                                                                              |
|                                                                                                    | Necent Places         |                             |                        |                                                                                       |
|                                                                                                    | 📜 Libraries           |                             |                        |                                                                                       |
| Filter Index                                                                                                    | Documents     Music   |                             |                        |                                                                                       |
|                                                                                                    | E Pictures            |                             |                        | Query Builder Upen Table pp_special_code - 💟 Hun 📝 Exec 💿 Update 🔚 Save 🔂 Upen Append |
|                                                                                                    | Videos                |                             |                        | Query Table Process List Script Options                                               |
| 0 Records                                                                                                    | Computer T            | •                           |                        | select * from pp_special_code                                                         |
| <b>15:41 นางพิทยา</b>                                                                                                    | File n                | ame: pp_spacial_code237.cds | ✓ Client Data Set      |                                                                                       |
|                                                                                                    |                       |                             | Open Can               | ancel Drag a column header here to group by that column                               |
|                                                                                                    |                       |                             |                        | code name                                                                             |
|                                                                                                    |                       |                             |                        | 1B259 การทรวจประเมินระบบประสาทและพั                                                   |
|                                                                                                    |                       |                             |                        | 1B3 ผลการพรวจคัดกรองผลปกพื                                                            |
|                                                                                                    |                       |                             |                        | 1B30 ผลการทรวจคัดกรองมะเร็งปากมดลูก                                                   |
|                                                                                                    |                       |                             |                        | 1831 ผลการทรวจคัดกรองธาลาสซีเมีย                                                      |
|                                                                                                    |                       |                             |                        | 1B4 ผลการทรวจคัดกรองผลผิดปกติ                                                         |
|                                                                                                    |                       |                             |                        | 1840 ผลการทรวจคัดกรองมะเร็งปากมดลูก                                                   |
|                                                                                                    |                       |                             |                        | ▶ 1B41 ผลการทรวจคัดกรองธาลาสซีเมีย                                                    |
|                                                                                                    |                       |                             |                        |                                                                                       |
|                                                                                                    |                       |                             |                        | Filter Index                                                                          |
|                                                                                                    |                       |                             |                        |                                                                                       |
|                                                                                                    |                       |                             |                        | 🗌 🕼 Filter Search Field Value                                                         |
|                                                                                                    |                       |                             |                        | 237 was loaded                                                                        |
|                                                                                                    |                       |                             |                        |                                                                                       |

## การเพิ่มรหัสบริการส่งเสริมป้องกันเฉพาะ Open > เลือกไฟล์ pp\_special\_type.cds > Append > update > Yes >OK

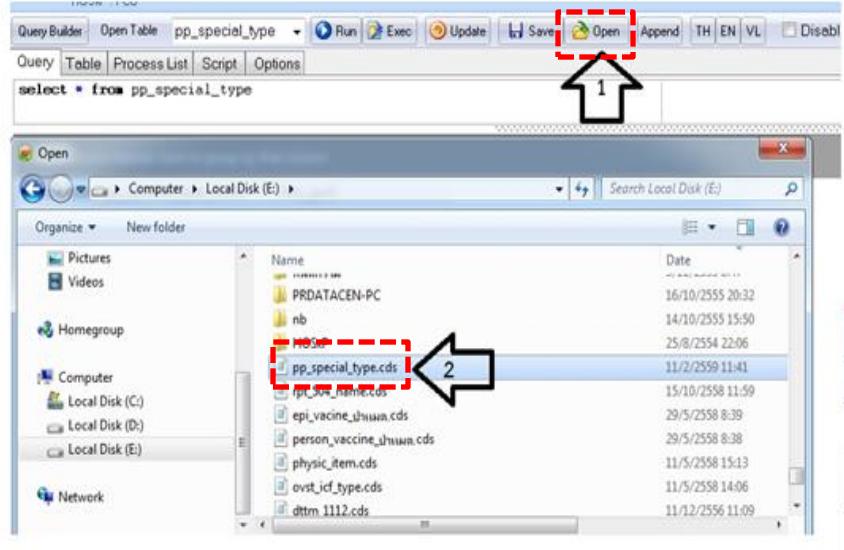

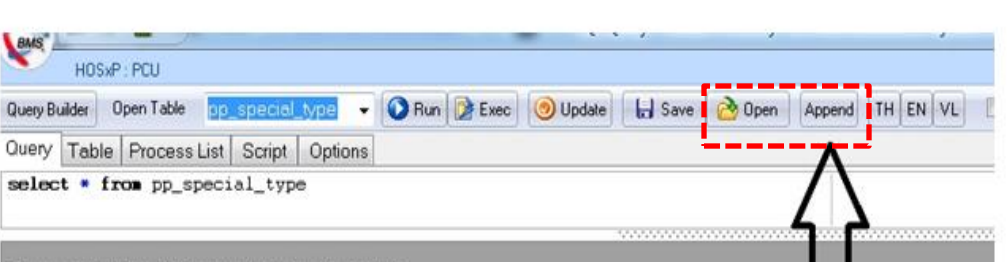

#### ag a column header here to group by that column

|     | pp_special | pp_special_type_name              | hos_guid | pp_sp  |
|-----|------------|-----------------------------------|----------|--------|
| •   | 1          | 1B003 การคัดกรองความเสี่ยง/โรคม   |          | 18003  |
|     | 2          | 1B0030 ครวจคัดกรองได้ผลปกติ ผู้รั |          | 1B0030 |
|     | 3          | 1B0031 ตรวจคัดกรองได้แลปกติ ผู้รั |          | 1B0031 |
|     | 4          | 1B0032 ตรวจคัดกรองได้ผลปกติ ผู้รั |          | 1B0032 |
|     | 5          | 1B0033 ตรวจคัดกรองได้ผลปกติ ไม่   |          | 180033 |
| 1   | 6          | 1B0034 ตรวจคัดกรองได้และมีดปกติ   |          | 180034 |
|     | 7          | 1B0035 ตรวจคัดกรองได้แลผิดปกพิ    |          | 180035 |
|     | 8          | 1B0036 ตรวจคัดกรองได้ผลผิดปกติ    |          | 1B0036 |
|     | 9          | 1B0037 ตรวจคัดกรองได้ผลผิดปกติ    |          | 1B0037 |
| 71- | 10         | 1B0039 ตรวจคัดกรองมะเร็งเต้านม    |          | 1B0039 |
|     | 11         | 1B004 การคัดกรองความเสี่ยง/โรคม   |          | 18004  |
|     | 12         | 1B0040 ตรวจคัดกรอง VIA ได้ผลล:    |          | 180040 |
|     | 13         | 1B0041 ตรวจคัดกรอง VIA ได้ผลบ     |          | 1B0041 |
|     |            | 100010 - 10114                    |          | 10004  |

# การบันทึกข้อมูล ผ่านโปรแกรม HOSxP\_PCU, HOSxP

#### เมนูเข้าใช้งาน

- รพ. การมารับบริการ(เชิงรับ) HOSxP >> ระบบผู้ป่ วยนอก>> one stop service >>งาน อื่นๆ>>special project
- รพ.สต. การมารับบริการ(เชิงรับ) HOSxP PCU >> ระบบงานเชิงรับ one stop service >>งาน อื่นๆ>> special project

# การบันทึกข้อมูล ผ่านโปรแกรม HOSxP\_PCU,

| ลงผล Lab Vaccine การคัดกรอง ก | กายภาพ ตรวจยืนยันโรคเรื้อรัง การประเมินภาวะสุขภาพ |
|-------------------------------|---------------------------------------------------|
| 👻 🔲 ได้รับการตรวจสุขภาพ       | ตรวจแรงงานต่างด้าว CF                             |
| 🗸 โรคประจำทัว ใบรับรองแพท     | ย์ 💌 คัดกรองโรคซึมเศร้า 📃 มีสาเหตุจากการประกอบอา  |
| )iaa T∨p∈ชนิดการวินิจฉัย      | Special Project                                   |
|                               | Community Service                                 |
| 4 OTHEB (ຄືນາ)                | Queue Caller                                      |
| 1                             | ส่งกำร้องใช้สิทธิ พรบ. <u>e</u> Claim บริษัทกลาง  |
|                               | บันทึกข้อมูลอุบัติเหตุ                            |

### การบันทึกข้อมูลผ่านโปรแกรม HOSxP , HOSxP\_PCU

#### 🥏 PPSpecialEntryForm

| บันทึกข้อมูลส่งเสริมสุขภาพป้องกันโรค                                             |                                    |                                                                                                    |    |        |   |  |  |  |  |
|----------------------------------------------------------------------------------|------------------------------------|----------------------------------------------------------------------------------------------------|----|--------|---|--|--|--|--|
| ล่ำดับ                                                                           | รหัสหน่วยงาน                       | งานที่ให้บริการ                                                                                                  |    |        | Ī |  |  |  |  |
| * 1                                                                              | น้ำซึม บ้านท่าทอง หมู่ที่ 04 (สอ.) |                                                                                                    |    | $\sim$ | 1 |  |  |  |  |
|                                                                                  |                                    | pp_special_type_name                                                                                             | →△ | ^      | I |  |  |  |  |
|                                                                                  |                                    | 1B200 การทรวจคัดกรองพัฒนาการสมวัยด้านการเคลื่อนไหวโดยเครื่องมือ DSPM ผลปกพิ                                      |    |        | 1 |  |  |  |  |
|                                                                                  |                                    | 1B201 การทรวจคัดกรองพัฒนาการสมวัยด้านการเคลื่อนไหวโดยเครื่องมือ DSPM สงสัยล่าช้า ส่งเสริมพัฒนาการใน 1 เดือน      |    |        | I |  |  |  |  |
|                                                                                  |                                    | 1B202 การทรวจคัดกรองพัฒนาการสมวัยด้านการเคลื่อนไหวโดยเครื่องมือ DSPM ผลล่าช้า ส่งเพื่อประเมิน/รักษาท่อ           |    |        | I |  |  |  |  |
|                                                                                  |                                    | 1B203 การทรวจแบบเฝ้าระวังพัฒนาการสมวัยด้านการเคลื่อนไหวโดยเครื่องมือ DSPMผลปกติ                                  |    |        | I |  |  |  |  |
|                                                                                  |                                    | 1B204 การตรวจแบบเฝ้าระวังพัฒนาการสมวัยด้านการเคลื่อนไหวโดยเครื่องมือ DSPM สงสัยล่าช้า ส่งเสริมพัฒนาการใน 1 เดือน |    |        | I |  |  |  |  |
|                                                                                  |                                    | 1B205 การตรวจแบบเฝ้าระวังพัฒนาการสมวัยด้านการเคลื่อนไหวโดยเครื่องมือ DSPM ผลล่าช้า ส่งเพื่อประเมิน/รักษาท่อ      |    |        | I |  |  |  |  |
| 1B206 การตรวจแบบเฝ้าระวังพัฒนาการสมวัยด้านการเคลื่อนไหวโดยเครื่องมือ DAIM ผลปกติ |                                    |                                                                                                    |    |        | I |  |  |  |  |
|                                                                                  |                                    | 1B207 การทรวจแบบเฝ้าระวังพัฒนาการสมวัยด้านการเคลื่อนไหวโดยเครื่องมือ DAIM ผลล่าช้า ส่งเพื่อประเมิน/รักษาท่อ      |    | ¥      |   |  |  |  |  |

## 1. กด 🕂 เพื่อเพิ่มช่องการบันทึก

2. เลือกงานที่ให้บริการ เช่น การตรวจคัดกรองพัฒนาการเด็ก".... สถานที่ตรวจ เจ้าหน้าที่ (หากต้องการให้รายการของการตรวจคัดกรองพัฒนาการเด็ก" 1B200 1B201 ...ๆ ขึ้นมาเรียงอยู่ด้านบนเพื่อให้เลือกได้ง่าย ให้ดับเบิลคลิกที่หัวตารางที่ประโยค pp\_special\_type\_name จะสังเกตเห็นสัญลักษณ์สามเหลี่ยมแหลมมุมขวาบน)

### การบันทึกข้อมูลผ่านโปรแกรม HOSxP , HOSxP\_PCU

PPSpecialEntryForm

| บันทึกข้อมูลส่งเสริมสุขภาพป้องกันโรค |   |                                    |                                                                                                    |              |               |  |
|--------------------------------------|---|------------------------------------|----------------------------------------------------------------------------------------------------|--------------|---------------|--|
| ล่ำดัง                               | J | รหัสหน่วยงาน                       | งานที่ให้บริการ                                                                                             | สถานที่      | เจ้าหน้าที่   |  |
| 1                                    |   | น้ำซึม บ้านท่าทอง หมู่ที่ 04 (สอ.) | 1B201 การทรวจคัดกรองพัฒนาการสมวัยด้านการเคลื่อนไหวโดยเครื่องมือ DSPM สงสัยล่าช้า ส่งเสริมพัฒนาการใน 1 เดือน | ในสถานบริการ | กัญญา กลายสุข |  |
| 2                                    |   | น้ำซึม บ้านท่าทอง หมู่ที่ 04 (สอ.) | 1B202 การทรวจคัดกรองพัฒนาการสมวัยด้านการเคลื่อนไหวโดยเครื่องมือ DSPM ผลล่าช้า ส่งเพื่อประเมิน/รักษาต่อ      | ในสถานบริการ | กัญญา กลายสุข |  |
| * 3                                  |   | าซึม บ้านท่าทอง หมู่ที่ 04 (สอ.) 🗸 |                                                                                                    |              |               |  |

- 3. เลือก งานที่ให้บริการ แล้ว กด Enter เพื่อให้เกิดบรรทัดใหม่
- 4. กดปุ่มบันทึก

₩ 44 4 > >> >> + - - - × × ⊂ \* \*\* -

<

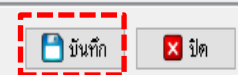

Х

| CAAS 🚨 👗 📓 - =                                                         | OneStopServiceMainForm - HOSxP : Primary Care Unit Information System 3.59.3.31 DB:5.5.31-MariaDB | – 0 ×                                  |
|------------------------------------------------------------------------|---------------------------------------------------------------------------------------------------|----------------------------------------|
| HOSxP : PCU                                                            |                                                                                                   | 0 - • ×                                |
| One stop service                                                       |                                                                                                   |                                        |
| Patient Information Visit List                                         |                                                                                                   |                                        |
| ข้อมูลทั่วไปผู้ป่วย                                                    |                                                                                                   |                                        |
| HN 000000468 🕏                                                         | อายุ 48 ปี อาชีพ                                                                                  |                                        |
| ที่อยู่ มีองอุทัยธานี จ.อุทัยธานี                                      |                                                                                                   | e                                      |
| การกัดกรอง                                                             |                                                                                                   |                                        |
| มารับบริการวันที่ 5/6/2559 🗸 เวลา 22:17:10 🍧 ประเภทการมา               | มาเอง 🗸 แผนก อายุรกรรม 🗸 ห้องตรวจ ให้องตรวจโรค 🗸                                                  |                                        |
| สิทธิการรักษา เบิกได้ 🗸 🗸 เลขที่สิทธิ (                                | 👷 😌 🖉 พรวจสิทธิ์ [DW] NHSO ประเภทเวลา นอกเวลา                                                     |                                        |
| สถานพยาบาลหลัก อุทัยธานี(รพท.) 10720 🗸 สถานพยาบาล                      | อง Dtx.ก่อน/หลังการสูบบุหรื่                                                                      | ~                                      |
| น้ำหนัก 50.00 ส่วนสูง 160.00 ความคันโลหิค /                            | อุณหภูมิ HR Pulse RR รอบเอว การดื่มสุรา                                                           | ~                                      |
| การตรวจร่างกาย BMI : 19.531                                            |                                                                                                   |                                        |
| Cheif complaint PE Dx Help .                                           | - Physical Exam                                                                                   | ง ▼ ตรวจสายดา การให้คำแนะนำ โรคเรือรัง |
| анана                                                                  |                                                                                                   | แมวหวามไปเมื่อถึงเหลือ ไง่เมื่อการ-    |
| การวินิจฉัย Medication หัดถการ สรุปด่าใช้จ่าย ข้อมูลการส่งท่อ การนัดหม | าย ทันตกรรม ดัวเลือกการพิมพ์ ลงผล Lab Vaccine การคัดกรอง กายภาพ ตรวจยืนยันโรคเรื้อรัง การประเมิท  | แภาวะสุขภาพ                            |
| ผู้ตรวจรักษา โยธิน อำพิน 🗸 สถานะปัจจุบัน                               | ได้รับการตรวจสุขภาพ ตรวจแรงงานต่างด้าว CF                                                         |                                        |
| Short code การแพ้ยา                                                    | 🗸 โรคประจำตัว ไบรับรองแพทย์ 🔻 ตัดกรองโรคซึมเคร้า 🗌 มีสาเหตุ                                       | จากการประกอบอาชีพ                      |
| ลำดับ ICD10 ชื่อโรค                                                    | Diag Type ชนิดการวินิจฉัย                                                                         | 5 บับทึกข้อบอการซักประวัติ             |
| * Clic                                                                 | k here to add a new row                                                                           |                                        |
| 1 Z001 Routine child health examination                                | 1 Principal Diagnosis                                                                             | าให้ครบถ้วน                            |
| HI H 4 7 77 77 H <b>+ − ▲ √ X @ * 1</b> 2 <b>▼</b> <                   | i                                                                                                 | 6. กดปุ่มบันทึก                        |
| Diag Text                                                              |                                                                                                   | · · · · · · · · · · · · · · · · · · ·  |
| ระบุ \ / กะห                                                           | นหาวินิตภัย สี่งยา ย่าวลองรู้ Vanning เชื้อและเลือ วางแยงเลอางเลรัว งางเริ่มๆ –                   |                                        |
|                                                                        |                                                                                                   | รับตัว จีต                             |
| Document Li www.Stickersh Unline refer LAB                             | แพยา ▼ ∪⊏ เดก เ-๖ บ แพทยแผนเทย ลงทะเบยนผู้บวยนอกเขต เดกรองมะเริงเด้านม                            | Distant Distance                       |

| <b>_</b>         |                        |                                       |                        |        |            |                          |           |           |          |            |               |
|------------------|------------------------|---------------------------------------|------------------------|--------|------------|--------------------------|-----------|-----------|----------|------------|---------------|
| 1.Person         | 28.Newborn             | Drag                                  | a column ha            | adorka | ro to area | un hu thataa             | lum       |           |          |            |               |
| 2.Address        | 29.Newborn_care        | Diay                                  | <del>a column ne</del> | auerne | ie io grou | <del>ip by that</del> co | unn       |           |          |            |               |
| 3.Card           | 30.Dental              | ลำดับ                                 | hospcode               | pid    | seq        | date_serv                | servplace | ppspecial | ppsplace | provider 🏼 | d_update      |
| 4.Death          | 31.SpecialPP           | • 1                                   | 07065                  | 000441 | 478499     | 20160605                 | 1         | 1B201     | 07065    | 01         | 2016060523034 |
| 5.DrugAllergy    | 32.Ncdscreen           | 2                                     | 07065                  | 000441 | 478499     | 20160605                 | 1         | 1B202     | 07065    | 01         | 2016060523040 |
| 6.Home           | 33.Chronic             |                                       |                        |        |            |                          |           |           |          |            |               |
| 7.Service        | 34.ChronicFu           |                                       |                        |        |            |                          |           |           |          |            |               |
| 8.Appoint        | 35.LabFu               | ส่งออก 43 / 53 แฟ้ม                   |                        |        |            |                          |           |           |          |            |               |
| 9.Accident       | 36.Community_service   |                                       |                        |        |            |                          |           |           |          |            |               |
| 10.Diagnosis_opd | 37.Disability          |                                       |                        |        |            |                          |           |           |          |            |               |
| 11.Procedure_opd | 38.ICF                 | ด้วย HUSxP PCU                        |                        |        |            |                          |           |           |          |            |               |
| 12.Drug_opd      | 39.Functional          |                                       |                        |        |            |                          |           |           |          |            |               |
| 13.Charge_opd    | 40.Rehabilitation      | หรอ <b>BIVISHUSXPStandard43Export</b> |                        |        |            |                          |           |           |          |            |               |
| 14.Admission     | 41.Village             |                                       |                        |        |            |                          |           |           |          |            |               |
| 15.Diagnosis_ipd | 42.Community_activity  |                                       |                        |        |            |                          |           |           |          |            |               |
| 16.Procedure_ipd | 43.Provider            |                                       |                        |        |            |                          |           |           |          |            |               |
| 17.Drug_ipd      | 44.Care_Refer          |                                       |                        |        |            |                          |           |           |          |            |               |
| 18.Charge_ipd    | 45.Clinical_refer      |                                       |                        |        |            |                          |           |           |          |            |               |
| 19.Surveillance  | 46.Drug_Refer          |                                       |                        |        |            |                          |           |           |          |            |               |
| 20.Women         | 47.Investigation_Refer |                                       |                        |        |            |                          |           |           |          |            |               |
| 21.Fp            | 48.Procedure_Refer     |                                       |                        |        |            |                          |           |           |          |            |               |
| 22.Epi           | 49.Refer_History       |                                       |                        |        |            |                          |           |           |          |            |               |
| 23.Nutrition     | 50.Refer_Result        |                                       |                        |        |            |                          |           |           |          |            |               |
| 24.Prenatal      | 51.Cancer              |                                       |                        |        |            |                          |           |           |          |            |               |
| 25.Anc           | 52.School              |                                       |                        |        |            |                          |           |           |          |            |               |
| 26.Labor         | 53.Student             |                                       |                        |        |            |                          |           |           |          |            |               |
| 27.Postnatal     |                        |                                       |                        |        |            |                          |           |           |          |            |               |

<

แสดงข้อมูล MongoDB